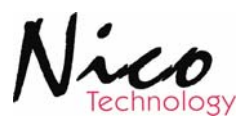

# 7600RF RF Receiver

Manual

## **Revision 2.1E**

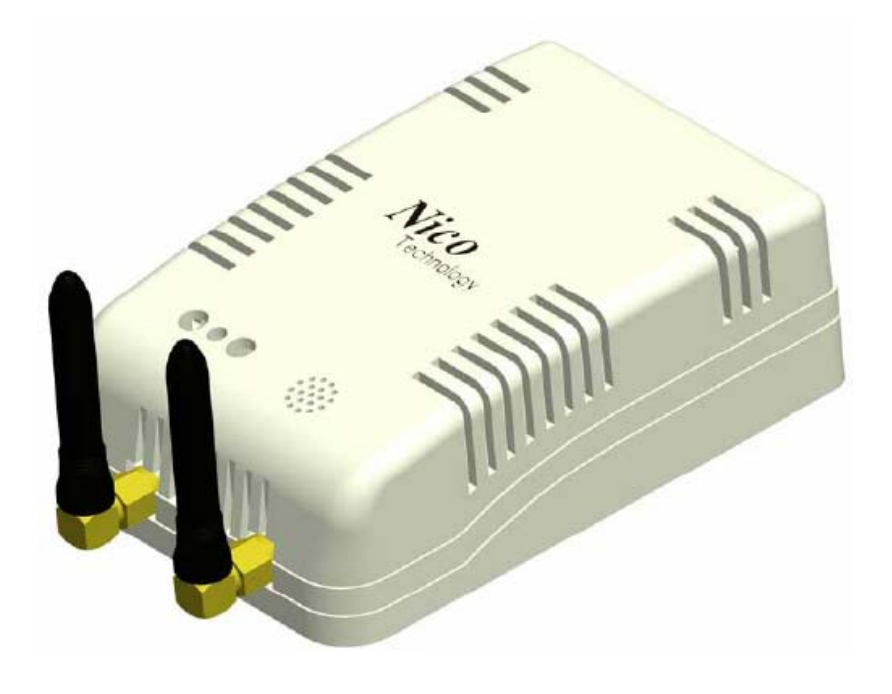

## Nico Technology Ltd.

24F,No.37,SanMin Rd, 2.Sec, PanChiao City, Taipei County, Taiwan

| Phone             | +886-2-2954-5338         |
|-------------------|--------------------------|
| Fax               | +886-2-2954-5308         |
| Product Info      | Thomas@nico-tech.com     |
| Technical Support | Tom Yeh@nico-tech.com    |
| Web site          | http://www.nico-tech.com |

# This Manual

This manual provides any required information for installation, configuration and operation of the 7600RF RF Receiver.

It exclusively treats the handling of this device. It neither describes the LonWorks technology by Echelon nor the LonMark profile implemented in detail. More specific information concerning these subjects can be found in the documentation of Echelon (<u>www.echelon.com</u>) and the LonMark Interoperability Association (<u>www.lonmark.org</u>).

The first part of this manual provides a survey about the device and its installation in chapters 1 to 3. The 2<sup>nd</sup> part describes the implemented application for lighting control and its configuration possibilities. Chapter 4 contains a description of the firmware interface while chapter 5 describes the implemented LonMark Objects in detail providing an outlook of the individual objects, their tasks and their relevant configuration parameters.

Chapter 6 explains the basics required to connect the objects to each other.

This manual is relevant for all variants of the 7600RF RF Receiver where applications for lighting and switch control are implemented.

This documentation is subject to modification at any time without prior advice. Nico does not take over any responsibility for mistakes or inaccuracies in this documentation and eventually occurring consequences.

In any case Nico as well as its representatives and staff are not reliable for eventual defaults, damages caused indirectly or during use, occurring due to the use or non-usability of the software or the accompanying documentation.

Nico is a registered trademark of Nico Technology Ltd. Echelon, LON, LonMark, LonWorks and Neuron are registered trademarks of Echelon Corporation. Other name may be registered trade marks of the respective companies.

## Contents

| Con  | tents    |                                                                     |
|------|----------|---------------------------------------------------------------------|
| 2    | Produc   | et Information                                                      |
|      | 2.1      | Functional Elements                                                 |
| 3    | Installa | ation4                                                              |
|      | 3.1      | Warnings                                                            |
|      | 3.2      | Mounting                                                            |
|      | 3.3      | Connections                                                         |
|      | 3.4      | Software Installation7                                              |
| 4    | Device   | e Description                                                       |
|      | 4.1      | Hardware Survey                                                     |
|      | 4.2      | Operation and Display Elements                                      |
|      | 4.3      | Connection Pin Assignment                                           |
|      | 4.4      | EMC10                                                               |
|      | 4.5      | Technical Specifications                                            |
|      | 4.6      | Dimensions                                                          |
| 5    | Applic   | ation Software for ECOBINO12                                        |
|      | 5.2      | Interoperable Interface                                             |
| 6    | System   | 14 Objects                                                          |
|      | 6.1      | Node Object                                                         |
|      | 6.2      | Sensor Object15                                                     |
|      | 6.3      | Default CP Value of Sensor Object17                                 |
|      | 6.4      | Battery life measure                                                |
|      | 6.5      | DIP Switch Setting                                                  |
|      | 6.5.1    | DIP Switch for ON 7xxxRF Sensor devices                             |
|      | 6.5.2    | Wireless network Channel ID Setting19                               |
| 7    | Wirele   | ss Sensor ID Setting                                                |
| 8    | Wirele   | ss Frequency scope and PN code20                                    |
| PN o | code is  | for separate channel which is use same wireless frequency channel20 |

#### 2 **Product Information**

#### **2.1** Functional Elements

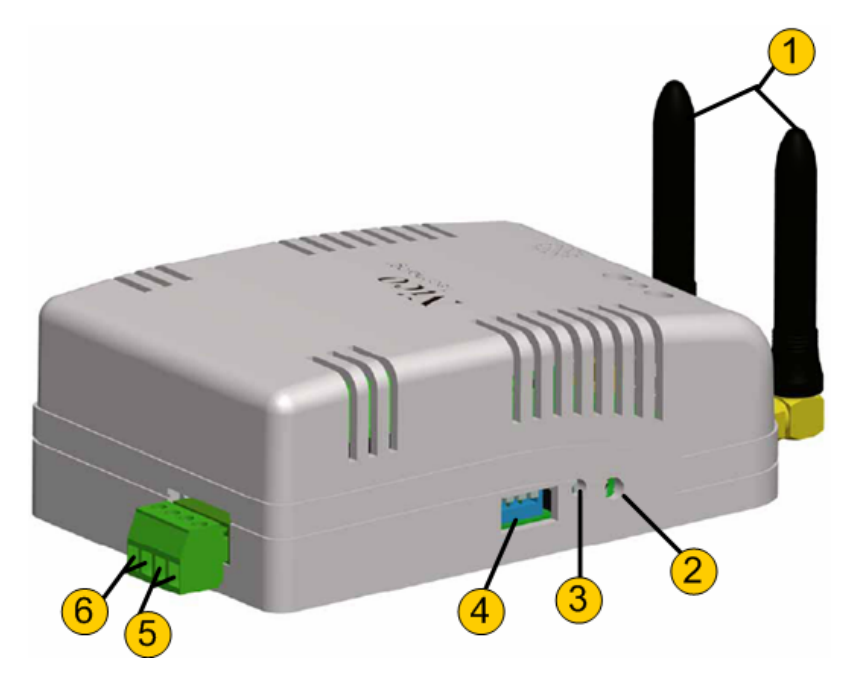

Figure 1.1 7600RF RF Receiver

| No | Description                                |
|----|--------------------------------------------|
| 1  | Wireless antenna                           |
| 2  | Service pin button                         |
| 3  | Service LED indicator                      |
| 4  | DIP switch for wireless channel ID setting |
| 5  | LonWorks network connector                 |
| 6  | Power supply. 12~24VDC                     |

- **2.2** Variants and Identifications
- 2.3 Scope of Delivery

#### 3 Installation

This chapter first describes the installation of the device; the installation of the configuration software is described in section 2.4.

## 3.1 Warnings

## Attention

The device must be installed in compliance with the relevant DIN/VDE regulations or the relevant national standards. The connection to the supply voltage must be performed in accordance with VDE 0100 and VDE 0160 or the relevant national standards. Installation should perform by qualified and technical experienced personnel only.

## CAUTION

At the connections of the LonWorks network 1 - 4 (Fig. 1.1, terminals 5) and the power supply (terminals 6)  $12 \sim 24$ VDC main voltage with load guard band is accessible. The installation of the unit therefore has to be effected in a switch cabinet or behind a respective cover.

## 3.2 Mounting

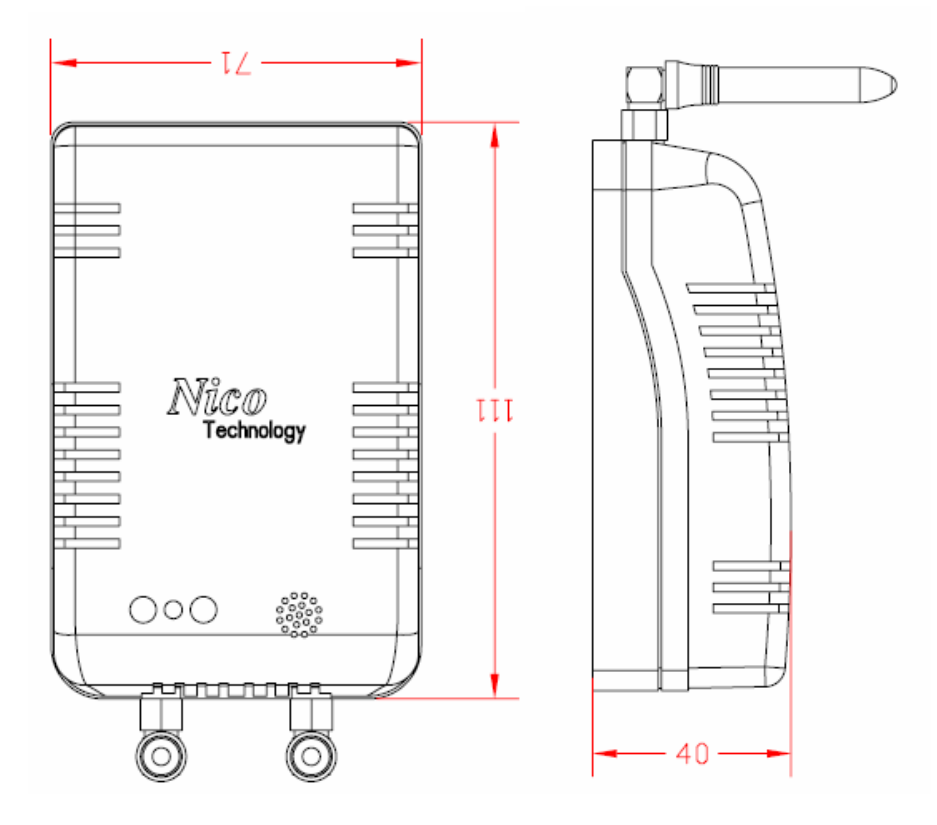

#### 3.3 Connections

The 7600RF has to be connected to a 12~24VDC power supply and to the LonWorks network. According to the respective application peripheral equipment has to be connected to outputs.

#### Attention

Before connecting peripheral equipment the power supply device has to be switched off.

The connection is effected by means of the included screw less terminals.

Clamping range of the screw terminals:

- Power supply connections (5.08mm grid, terminals 6): 0.2 - 2.5mm

The pin assignment of the connections is described in chapter 3.1, also containing wiring details.

## Voltage

The 12~24 Volt DC connections are through connected in order to achieve easy installation.

#### LonWorks Network

The connection to the LonWorks network is made by means of power line channels.

#### Attention

The 7600RF RF Receiver power supply recommend use 24VDC power supply.

#### 3.4 Software Installation

The configuration software of the 7600RF RF Receiver has to be installed by starting the program Setup.exe on the data carrier provided. It suns under Windows 9x/2000 and NT.

Download url: http://www.nico-tech.com/download

## 4 Device Description

The 7600RF RF Receiver for LonWorks network in automation. Its peripheral scope has been specially designed for the use as valve controller for device spreading control of applications such as valve control or lighting control.

## 4.1 Hardware Survey

The 7600RF RF Receiver disposes of one LonWorks circuit for each.

## 4.2 Operation and Display Elements

The 7600RF RF Receiver is fitted with a service button accessible via a small gap on the front panel (see Figure. 1.1, **8**). Activation of the buttons generates a service-pin message transmitted via the LonWorks network. The processor status as well as the service-pin status are displayed by the service LED (figure. 1.1, **A**), which is on while the service button is activated.

## 4.3 Connection Pin Assignment

The following tables show the connector pin assignment of the individual connectors. Connections the **1** marking cf. Figure. 1.1 On previously page. In each clamp block pin 1 is situated on the left. For further wiring information see figure 3.1.

## LonWorks Network Connection

The double-core bus line can be connection either to Net. No polarity has to be considered by connecting the LonWorks network.

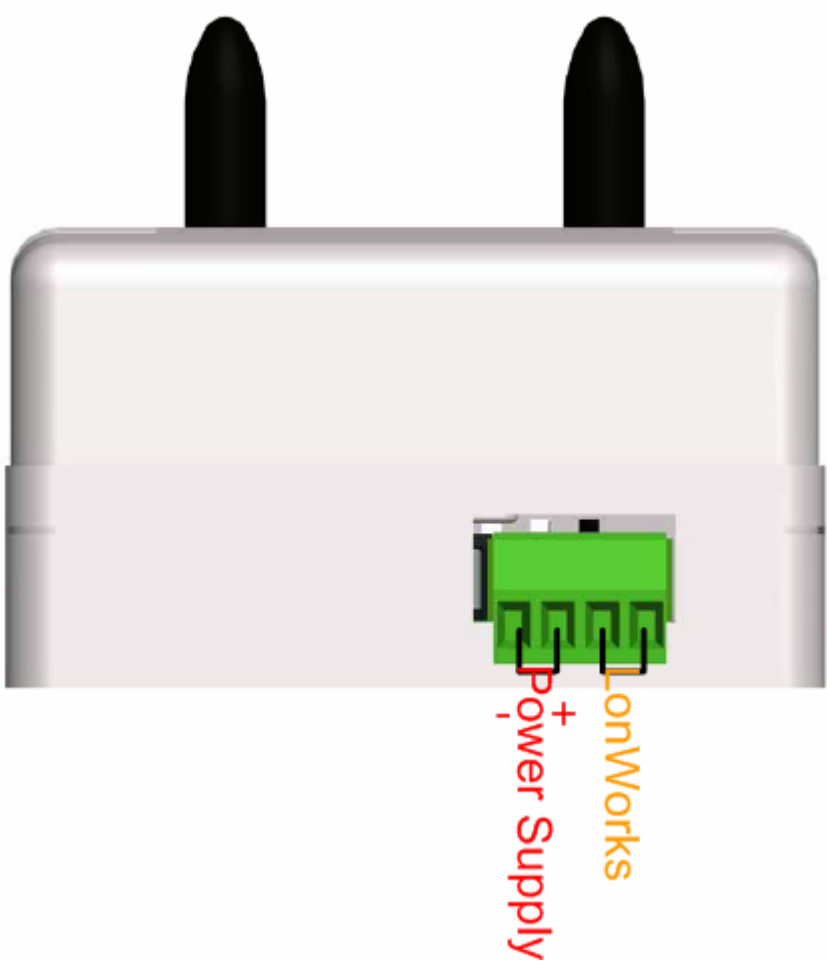

Figure 3.1 Connector pin assignment LonWorks network

## 4.4 EMC

The 7600RF RF Receiver is a CE certified device according to the regulation 89/336/EEC for electron magnetic compatibility, modified by 92/31/EEC". Concerning the emission it fulfills classification B (living area) according to EN 55022A/B, EN 55011 A/B and EN 50081-1/2 and, concerning the interference sensibility, classification A (industrial area) according to EN 50082-2.

| CPU                        | Echelon Neuron 3150,10MHz                      |                              |  |  |
|----------------------------|------------------------------------------------|------------------------------|--|--|
| Memory                     | 64Kbytes Flash memory, 512Bytes EEPROM,2Kbytes |                              |  |  |
|                            | SRAM,8Kbyte exte                               | rnal SRAM                    |  |  |
| LonWorks Transceiver       | FT-X1                                          |                              |  |  |
| Power supply               | 12~24VDC(24VDC                                 | 12~24VDC(24VDC is recommend) |  |  |
| Power consumption          | 1.5w                                           |                              |  |  |
| Connection                 | M2.5 screw (Pitch:3.5mm)                       |                              |  |  |
| Temperature                | Operation                                      | 0 ~ +50                      |  |  |
|                            | Storage                                        | -20 ~ +70                    |  |  |
| Admitted relative humidity | 10 ~ 90%, non condensing                       |                              |  |  |
| Dimensions                 | 60 x 94 x 30 mm,                               |                              |  |  |
| Mounting                   | Wall mounting                                  |                              |  |  |
| Display & Operation        | Service-pin and Reset LED indicator and button |                              |  |  |
| Max. connections           | 8 wireless sensor devices                      |                              |  |  |
| Max trans len              | 10 Meters                                      |                              |  |  |

#### 4.5 Technical Specifications

Table 3.1 Technical Specification

#### 4.6 Dimensions

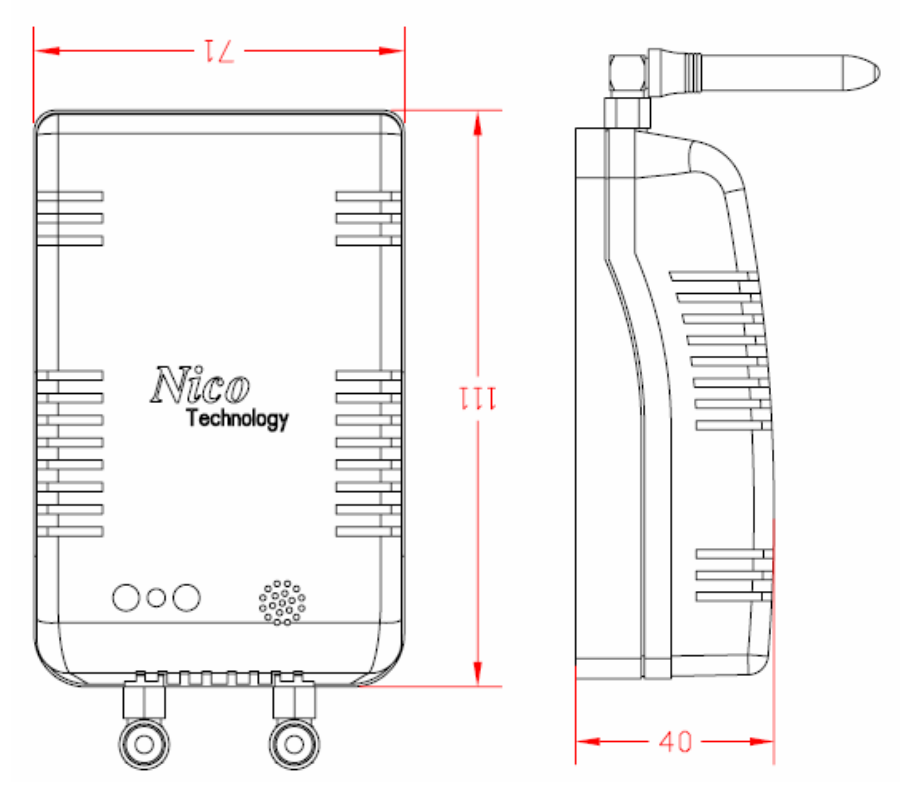

Figure 3.5 Device dimensions without plug-screw clamps

## 5 Application Software for ECOBINO

On the 7600RF RF Receiver an application for energy saving control is implemented, making output functionality as well as switch control functions available.

Therefore the relevant LonMark profiles stated in Table 4.1 are implemented. The use of network variables (NV) compiles with the LonMark standard, no customized network variables are used. SCPT's are used for parameterization by applying the read/write-memory method.

| Title                                                 | Present | Identification |
|-------------------------------------------------------|---------|----------------|
|                                                       | Version |                |
| LonMark Application Layer Interoperability Guidelines | V3.1    | 078-0120-01D   |
| The SNVT Master List and Programmer's Guide           | V 8.0   |                |
| The SCPT Master List                                  | V 8.0   |                |
| Sensor Object                                         |         |                |

Table 4.1 Referring document about LonMark profiles

## 5.1 System Scope

The 7600RF RF Receiver is equipped between Wireless and LonWorks channels.

Each Wireless network allows then connection eight wireless sensors. Sensor Object according to LonMark Standard can be assigned to these output and configured.

Furthermore the 7600RF RF Receiver can act as constant sensor controller. The sensor received value from wireless sensor generated by the internal via an output network variable.

The 7600RF RF Receiver is equipped with one LonWorks communication circuit to connect LonWorks network.

## 5.2 Interoperable Interface

The LonMark profile *1040,1050,1010* are realized in the 7600RF RF Receiver. As some customized NVs are used, the network interface remains standardized, clear and especially it is interoperable. That means, the 7600RF RF Receiver can be used in connection with network components by other manufactures. The following table contains a survey of the network variables defining the 7600RF RF Receiver network interface and their assignment.

| NV Name      | Туре             | Allocated Object |
|--------------|------------------|------------------|
| nvo_lux_val  | SNVT_lux         | Sensor Object    |
| nvo_RH_val   | SNVT_lev_percent | Sensor Object    |
| nvo_temp_val | SNVT_temp_p      | Sensor Object    |

Table 4.4 Allocation of NVs and LonMark objects

Under the order code 7600RF a data carrier containing the interface describing files *ECOBINO\_WG\_P2.XIF* and the applications *ECOBINO\_WG\_P2.APB* is provided free of charge at simultaneous purchase of ECOBINO system. The XIF-file is necessary for integration with LonMaker for Windows or any other LonWorks network management tool.

## 6 System Objects

This chapter describes the LonMark objects implemented in the 7600RF RF Receiver. For each it states the network variable les used, special configuration properties, general object properties, response during modification of the configuration and after a reset, and, if available, further object properties.

## 6.1 Node Object

The functionality of the node object is defined in the Application Layer Guidelines of LonMark Interoperability Association (www.lonmark.org).

#### Network Variables

| NV Name          | NV Type          | Comment                              |
|------------------|------------------|--------------------------------------|
| nviRequest       | SNVT_obj_request | Status request                       |
| nvoStatus        | SNVT_obj_status  | Status response                      |
| nvoAlarm         | SNVT_alarm       | Alarm generating                     |
| nvoFileDirectory | SNVT_address     | Address of file for parameterization |

## 6.2 Sensor Object

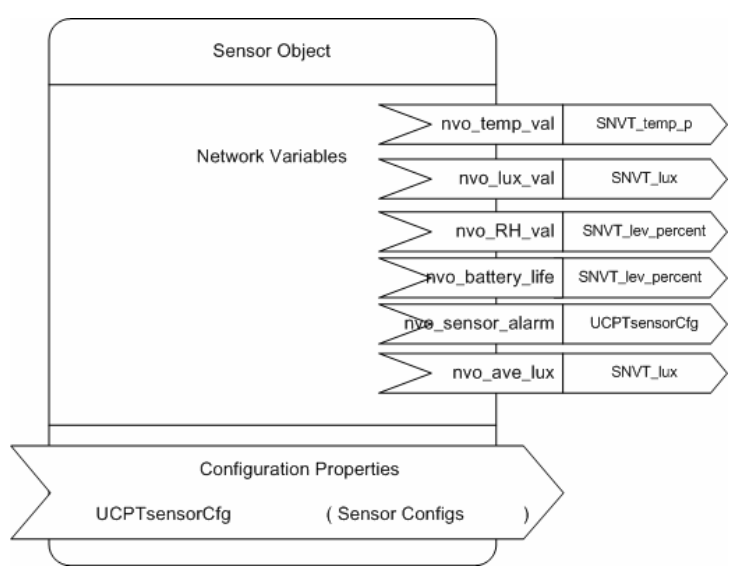

#### **Network Variables**

| NV Name          | NV Type           | Comment                    |  |
|------------------|-------------------|----------------------------|--|
| nvo_ave_lux      | SNVT_lux          | Average value of Lux       |  |
|                  |                   | Valid range:1~65535        |  |
| nvo_battery_life | SNVT_lev_percent  | Battery life information   |  |
|                  |                   | Valid ragne:0~100%         |  |
|                  |                   | (0,10,25,40,55,70,85,100%) |  |
| nvo_lux_val      | SNVT_lux          | Lux value                  |  |
| nvo_RH_val       | SNVT_lev_percent  | Humidity value             |  |
|                  |                   | Valid range:0~100          |  |
| nvo_sensor_alarm | UNVT_sensor_alarm | Sensor Alarm               |  |
| nvo_temp_val     | SNVT_temp_p       | Temperature value          |  |
|                  |                   | Valid range:-50~70         |  |
|                  |                   |                            |  |

## **Configuration Properties**

| CP Name     | Comment                                                       |  |  |
|-------------|---------------------------------------------------------------|--|--|
| error_count | Define how many "No data" error occurs then                   |  |  |
|             | send the "Sensor Dead" alarm                                  |  |  |
|             | Default value:6 Valid range: 1~100                            |  |  |
|             | When "No data" received within 30 second then error_count +1. |  |  |
|             | When current error count equal then error_count               |  |  |
|             | cp value and then send the "Sensor Dead"                      |  |  |

|                        | alarm.                                           |  |  |  |
|------------------------|--------------------------------------------------|--|--|--|
|                        | When any signal is received, reset the           |  |  |  |
|                        | error_count                                      |  |  |  |
| invalid_count          | Define how many "Invalid data" error occurs then |  |  |  |
|                        | send the "Invalid data" alarm                    |  |  |  |
|                        | Default value: 6                                 |  |  |  |
|                        | Valid range: 1~100                               |  |  |  |
|                        |                                                  |  |  |  |
|                        | When "Invalid" or "No data" errors received      |  |  |  |
|                        | within 30 secs, then invald_count+1. When        |  |  |  |
|                        | "valid data" is received, reset invalid count.   |  |  |  |
|                        | When current invalid count equals to invalid     |  |  |  |
|                        | count cp value and then send the "Invalid        |  |  |  |
|                        | data" alarm of the sensor.                       |  |  |  |
| buffer_size            | Define totally of buffer_size. (max: 100)        |  |  |  |
|                        | Default value:100                                |  |  |  |
|                        | Valid scope: 1~100                               |  |  |  |
| average_calculate_time | For average lux values calculate.(Minute)        |  |  |  |
|                        | default value: 10.( 30 samples)                  |  |  |  |
|                        | Every 20 seconds collect a sample from           |  |  |  |
|                        | nvolux_value                                     |  |  |  |
|                        | Valid scope: 10~255                              |  |  |  |
|                        | If samples of buffer not enough then sum all the |  |  |  |
|                        | value of current sample to division number of    |  |  |  |
|                        | sample.                                          |  |  |  |
|                        | Ex. Current number of samples: 6                 |  |  |  |
|                        | (Value_1 + Value_2 + Value_3 + Value_4 +         |  |  |  |
|                        | Value_5 + Value_6) / $6 = nvo_ave_lux$           |  |  |  |
| modification.mod0      | Ref. Lux Modification(must change to 1)          |  |  |  |
|                        | Valid range: -1638.4 ~ 1638.3                    |  |  |  |
| modification.mod1      | Ref. Lux Modification(must change to 1)          |  |  |  |
|                        | Valid range: IEEE 754                            |  |  |  |
| modification.mod2      | Ref. Lux Modification                            |  |  |  |
|                        | Valid range: IEEE 754                            |  |  |  |
| modification.dis       | Lux modification's distinction                   |  |  |  |
|                        | Valid range: 0 ~ 65535                           |  |  |  |
| power_up_value         | Default output value for power up sensor         |  |  |  |
|                        | gateway. Before receive first time value of      |  |  |  |

|                     | sensor. Valid range: -32768 ~ 32767               |  |  |  |
|---------------------|---------------------------------------------------|--|--|--|
|                     | [Attention] Do not use copy or dump               |  |  |  |
|                     | function within LM4W when configure               |  |  |  |
|                     | functional block. That can get automatic          |  |  |  |
|                     | generate a correct default value, invalid         |  |  |  |
|                     | high value, invalid low value, alarm high         |  |  |  |
|                     | value and alarm low value.                        |  |  |  |
| dead_state_value    | Output value of sensor dead alarm occurs.         |  |  |  |
|                     | Valid range: -32768 ~ 32767                       |  |  |  |
| invalid_state_value | Output value of sensor invalid data alarm occurs. |  |  |  |
|                     | Valid range: -32768 ~ 32767                       |  |  |  |
| valid_high_limit    | Define valid value of scope. (Max)                |  |  |  |
|                     | Valid range: -32768 ~ 32767                       |  |  |  |
| value_low_limit     | Define valid value of scope. (Min)                |  |  |  |
|                     | Valid range: -32768 ~ 32767                       |  |  |  |
| alarm_high_limit    | Define alarm value of scope (Max)                 |  |  |  |
|                     | Valid range: -32768 ~ 32767                       |  |  |  |
| alarm_low_limit     | Define alarm value of scope (Min)                 |  |  |  |
|                     | Valid range: -32768 ~ 32767                       |  |  |  |

## 6.3 Default CP Value of Sensor Object

| CP Name                | Lux   | Room Temp | Room Humidity | Freezer |
|------------------------|-------|-----------|---------------|---------|
| error_count            | 6     | 6         | 6             | 6       |
| invalid_count          | 6     | 6         | 6             | 6       |
| buffer_size            | 100   | 100       | 100           | 100     |
| average_calculate_time | 10    | 10        | 10            | 10      |
| modification.mod0      | 0     | 0         | 0             | 0       |
| modification.mod1      | 1     | 1         | 1             | 1       |
| modification.mod2      | 0     | 0         | 0             | 0       |
| modification.dis       | 0     | 0         | 0             | 0       |
| power_up_value         | 1     | 20        | 50            | 0       |
| dead_state_value       | 0     | 0         | 0             | 0       |
| invalid_state_value    | 0     | 0         | 0             | 0       |
| valid_high_limit       | 30000 | 100       | 99            | 100     |
| value_low_limit        | 0     | 0         | 0             | -40     |
| alarm_high_limit       | 30000 | 100       | 95            | 25      |
| alarm_low_limit        | 1     | 0         | 0             | -25     |

#### 7600RF RF Receiver

#### 6.4 Battery life measure

| Battery Life | Detect voltage |
|--------------|----------------|
| 0%           | <3             |
| 10%          | 3 ~ 3.25       |
| 25%          | 3.25 ~ 3.5     |
| 40%          | 3.5 ~ 3.75     |
| 55%          | 3.7 5~ 4       |
| 70%          | 4 ~ 4.25       |
| 85%          | 4.25 ~ 4.5     |
| 100%         | >4.5           |

## 6.5 DIP Switch Setting

#### **DIP Switch overview**

there are two kinds of DIP Switch for 7600RF Receiver and 7xxxRF serial Sensors. On 7600RF Receiver have 5 DIP switch for configure setting Wireless network ID.

On 7xxxRF serial Sensors have 5 DIP switch for configure setting Wireless network ID (NET ID) and Sensor devices (Sensor ID)

In order to wireless devices can working correct, you have to configure correct **NET ID** on Sensor devices and 7600RF devices.

## 6.5.1 DIP Switch for ON 7xxxRF Sensor devices

The DIP Switch is setting by binary and each 7600RF RF Receiver have to configure as unique "Network ID". The valid channel id was between 0 and 15.

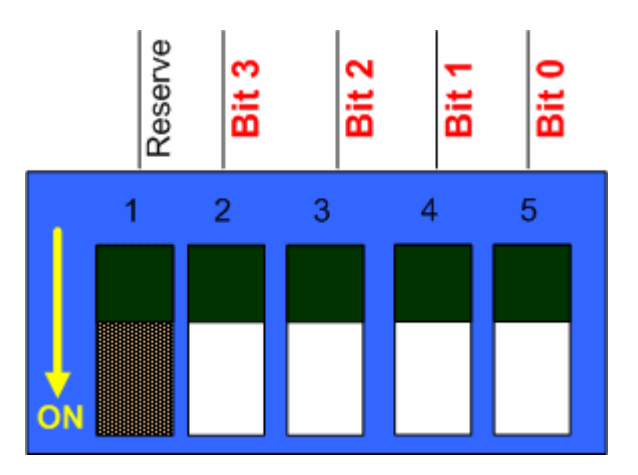

Figure 6.1 Identify DIP Switch for 7600RF RF Receiver Wireless network ID

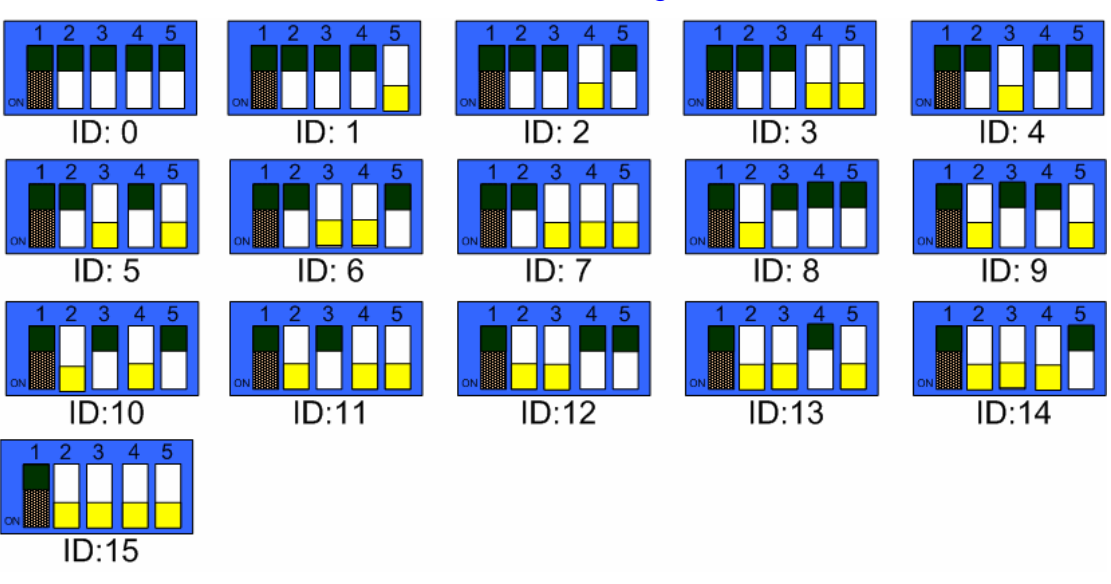

## 6.5.2 Wireless network Channel ID Setting

Figure 6.2 DIP Switch for Wireless network ID on 7600RF RF Receiver

## 7 Wireless Sensor ID Setting

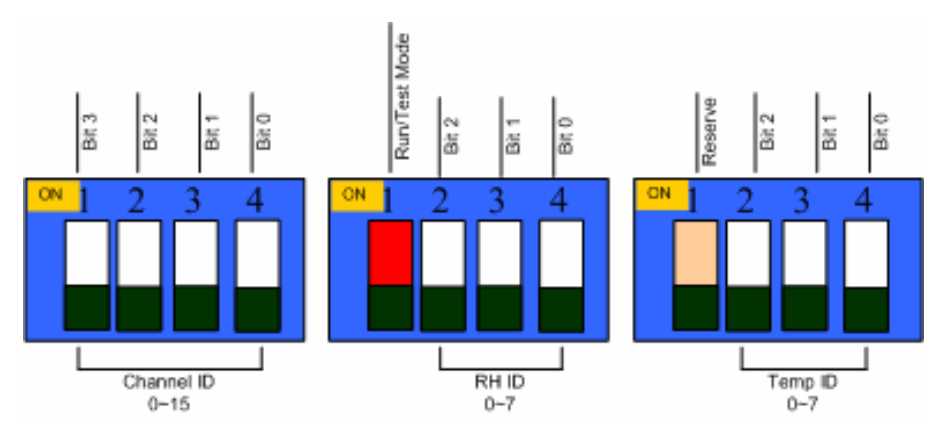

Figure 7.1 DIP Switch for 7002RF Temperature & Humidify Sensor ID

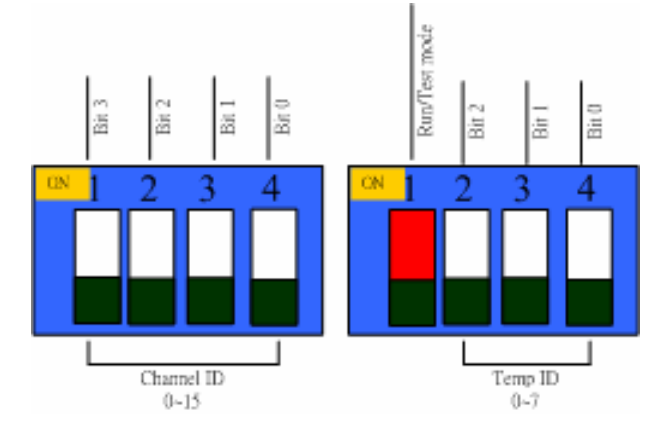

Figure 7.2 DIP Switch for 7001RF Freezer Temperature Sensor ID

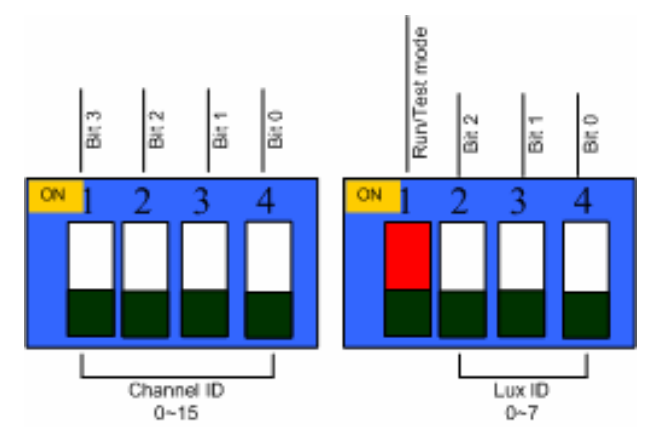

Figure 7.3 DIP Switch for 7200RF Lux Sensor ID

## 8 Wireless Frequency scope and PN code

| Channel | Primary  | Second   | PN Code                                 |
|---------|----------|----------|-----------------------------------------|
| ID      | Channel  | Channel  |                                         |
| 0       | 2400 MHz | 2440 MHz | 0x83,0xF7,0xA8,0x2D,0x7A,0x44,0x64,0xD3 |
| 1       | 2404 MHz | 2444 MHz | 0x40,0xBA,0x97,0xD5,0x86,0x4F,0xCC,0xD1 |
| 2       | 2409 MHz | 2449 MHz | 0x3F,0x2C,0x4E,0xAA,0x71,0x48,0x7A,0xC9 |
| 3       | 2414 MHz | 2454 MHz | 0x17,0xFF,0x9E,0x21,0x36,0x90,0xC7,0x82 |
| 4       | 2419 MHz | 2459 MHz | 0xA6,0x46,0xB5,0x9A,0x3A,0x30,0xB6,0xAD |
| 5       | 2424 MHz | 2464 MHz | 0xBC,0x5D,0x9A,0x5B,0xEE,0x7F,0x42,0xEB |
| 6       | 2429 MHz | 2469 MHz | 0x24,0xF5,0xDD,0xF8,0x7A,0x77,0x74,0xE7 |
| 7       | 2434 MHz | 2474 MHz | 0x3D,0x70,0x7C,0x94,0xDC,0x84,0xAD,0x95 |
| 8       | 2400 MHz | 2440 MHz | 0x40,0xBA,0x97,0xD5,0x86,0x4F,0xCC,0xD1 |
| 9       | 2404 MHz | 2444 MHz | 0x3F,0x2C,0x4E,0xAA,0x71,0x48,0x7A,0xC9 |
| 10      | 2409 MHz | 2449 MHz | 0x17,0xFF,0x9E,0x21,0x36,0x90,0xC7,0x82 |
| 11      | 2414 MHz | 2454 MHz | 0xA6,0x46,0xB5,0x9A,0x3A,0x30,0xB6,0xAD |
| 12      | 2419 MHz | 2459 MHz | 0xBC,0x5D,0x9A,0x5B,0xEE,0x7F,0x42,0xEB |
| 13      | 2424 MHz | 2464 MHz | 0x24,0xF5,0xDD,0xF8,0x7A,0x77,0x74,0xE7 |
| 14      | 2429 MHz | 2469 MHz | 0x3D,0x70,0x7C,0x94,0xDC,0x84,0xAD,0x95 |
| 15      | 2434 MHz | 2474 MHz | 0x1E,0x6A,0xF0,0x37,0x52,0x7B,0x11,0xD4 |

PN code is for separate channel which is use same wireless frequency channel.

Channel 0~7 and 8~15 were use same radio frequency, but there have different PN code for separate channel identify even there are use same frequency for wireless transmission. Only correct frequency setting and PN code then wireless sensor could be communication with receiver.